# PLATAFORMA DE INSCRIPCIONES CLIENTE

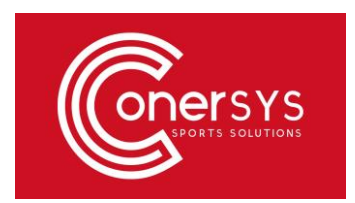

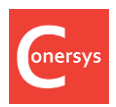

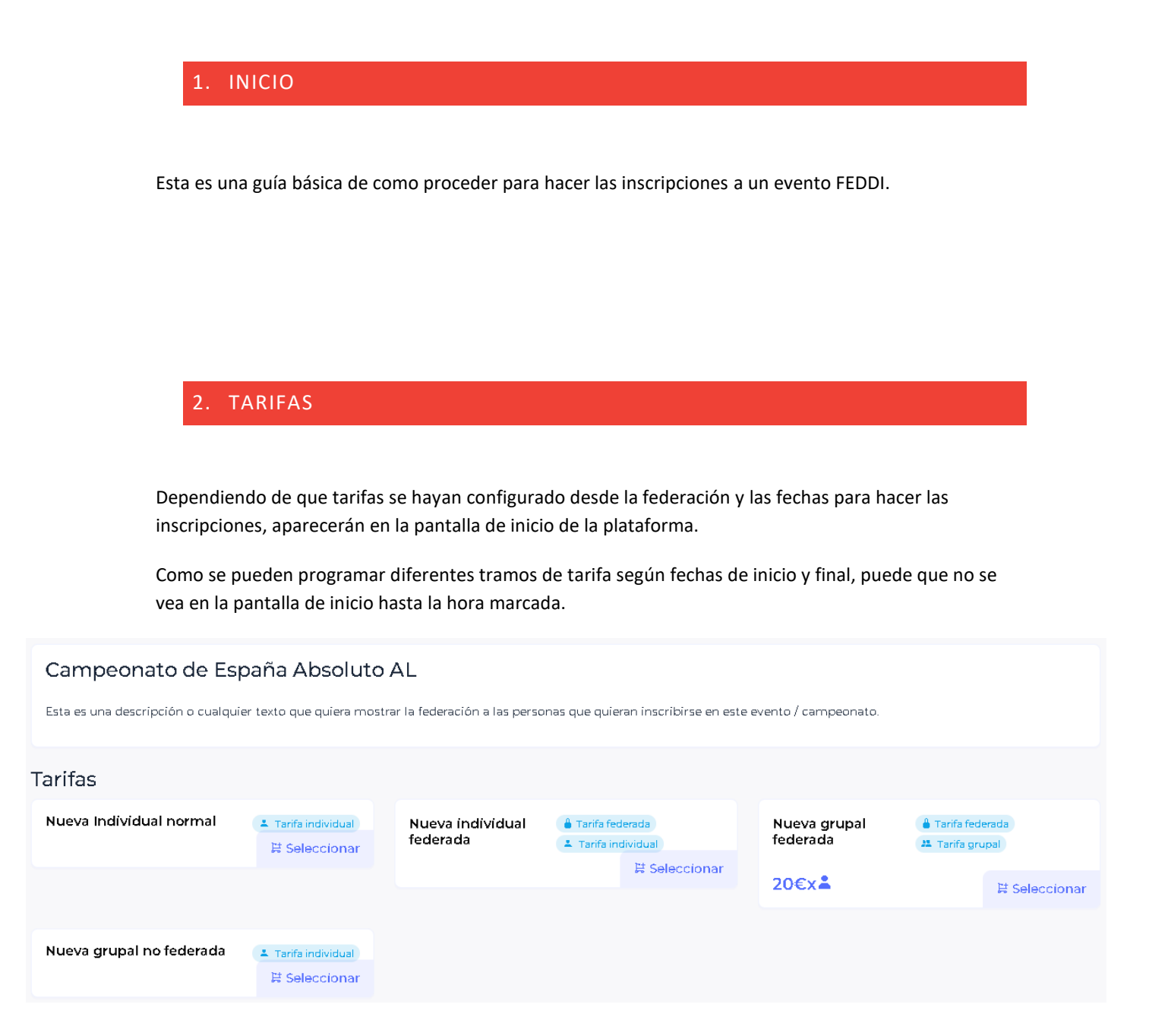

En este ejemplo hay 4 diferentes tarifas según sea individual o grupal, federada o no.

#### **GUÍA INSCRIPCIONES FEDDI - CLIENTE**

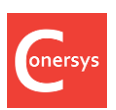

## 3. TIPOS DE TARIFAS

• Individual federada: Con esta tarifa sólo se podrá sacar una inscripción a una persona federada.

| Campeonato de España Absol               | uto AL        |                  |             |
|------------------------------------------|---------------|------------------|-------------|
| 🛔 Tarifa federada 🔺 Tarifa individual    |               |                  |             |
| Tarifa: Nueva individual federada        |               |                  |             |
|                                          |               |                  |             |
| DATOS BÁSICOS                            |               | RESUMEN          |             |
| Email                                    |               | Total :          | 0€          |
|                                          | Cargar datos  |                  |             |
| Licencia del atleta                      | _             | CÓDIGO DE DE     | SCUENTO     |
|                                          | Cargar datos  |                  | Aplicar     |
| Nombre                                   |               | Si dispone de un | código de   |
| Apellidos                                |               | aquí.            | e apricario |
|                                          |               |                  |             |
| Fecha de nacimiento                      |               | Siguier          | nte         |
| mm/dd/yyyy                               |               |                  |             |
| Género                                   |               |                  |             |
|                                          | ~             |                  |             |
| Acepto los <u>términos y condiciones</u> |               |                  |             |
|                                          |               |                  |             |
| Pruebas                                  |               |                  |             |
| Seleccione la prueba Introduzca su marca | Añadir prueba |                  |             |
| S.ms,                                    | Cancelar      |                  |             |
| 60m - COMPETICION T20/F20                |               |                  |             |
| 200m - COMPETICION T20/F20               |               |                  |             |

#### **GUÍA INSCRIPCIONES FEDDI - CLIENTE**

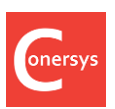

Pedirá validar los datos según la licencia del atleta. En caso de no tener licencia dará error.

En la parte de Pruebas, deberemos seleccionar las pruebas a las que nos inscribimos del evento.

 Grupal federada: Con esta tarifa un representante de un club puede hacer múltiples inscripciones a un evento de sus socios.
Primero ha de rellenar sus datos como club federado y luego por cada deportista federado.
Para poder hacer inscripciones se ha de poner el código de club en "DATOS DE COMPRADOR" y pulsar en "Cargar datos".

#### PONER EL CODIGO CON UNA "C" DELANTE

Datos del club:

Tarifa: Nueva grupal federada

#### Descripción

Nueva grupal federada

| DATOS DEL COMPRADOR |              |
|---------------------|--------------|
| Email               |              |
| Código del club     |              |
| -                   |              |
|                     | Cargar datos |
| Nombre del club     | Cargar datos |

Para saber cuál es el código de club:

Desde la plataforma de licencias, en la sección de administrador de club, en la pestaña de "Editar Datos de Club" aparece el código:

Nombre Comercial\*

CONERSYS MADRID

| Código * |  |
|----------|--|
| MAD10001 |  |
|          |  |

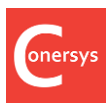

#### **GUÍA INSCRIPCIONES FEDDI - CLIENTE**

| Datos | de         | cada | dep   | ortista: |
|-------|------------|------|-------|----------|
| Datos | <u>u</u> c | caaa | u c p | 01 01000 |

| DATOS DEL ATLETA 1      |               |
|-------------------------|---------------|
| Licencia del atleta     |               |
|                         | Cargar datos  |
| Nombre                  |               |
|                         |               |
| Apellidos               |               |
|                         |               |
| Fecha de nacimiento     |               |
| mm/dd/yyyy              |               |
| Género                  |               |
|                         | ~             |
|                         |               |
| Pruebas                 |               |
| Seleccione la<br>prueba | Añadír prueba |
| ~                       | Cancelar      |
|                         |               |

En la parte de **Pruebas**, deberemos seleccionar las pruebas a las que se inscribe cada deportista. Según sea la normativa, puede estar limitado a cierto número de licencias por persona y/o cierto número de personas por categoría por club.

Tanto para técnicos como delegados, el proceso es igual, pero al seleccionar una prueba esta ha de ser TÉCNICO O DELEGADO.

• Individual no federada: para dejar inscribirse a personas no federadas. El proceso es el mismo pero sin validar con los datos de los federados.

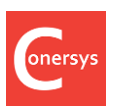

### PAGO

Una vez hechas las inscripciones al dar en siguiente:

| RESUMEN                                                                      |     |  |
|------------------------------------------------------------------------------|-----|--|
| <b>Inscrito</b><br>Hector Blanco                                             | 20€ |  |
| <b>Inscrito</b><br>Hector Blanco                                             | 20€ |  |
| Total :                                                                      | 40€ |  |
| CÓDIGO DE DESCUENTO                                                          |     |  |
| Aplicar<br>Si dispone de un código de<br>descuento, puede aplicarlo<br>aquí. |     |  |
| Siguiente                                                                    |     |  |

Llevará la plataforma de pago.